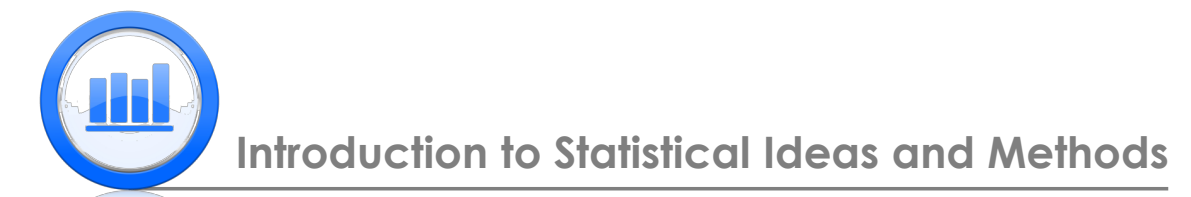

# Summarizing Data: Relationships Between Variables in SPSS

In this document we show how to find relationship between two variables. Since quantitative and categorical variables must be treated differently we show which plots, tables and statistics are appropriate in different cases.

For this document we will use 'Skeleton' and 'Life Expectancy' data sets. It is assumed that you have managed to upload all these data into SPSS (please refer to the 'Data sets import in SPSS' document for detailed explanation).

## Relationship between quantitative and categorical variables

We start this section with the 'Life Expectancy' data set. We know how to find descriptive statistics and get a boxplot of one variable, for example 'LifeExp'. Now we want to understand relationship between 'LifeExp' and 'Region'. Hence we need 'LifeExp' statistics for every region. To do that we first need to split the data, go to **Data** > **Split File** 

| Denters Synaktike Properties.  Stylessement Level for Universe.  Soft Measurement Level for Universe.  Soft Measurement Level for Universe.  Soft Measurement Level for Universe.  Soft Measurement Level for Universe.  Soft Measurement Level for Universe Sets.  Soft Measurement Level for Universe Sets.  Soft Variages.  Soft Variages.  | Data          | Transform                 | Analyze       | Direct Marketing |
|----------------------------------------------------------------------------------------------------|---------------|---------------------------|---------------|------------------|
| 2) Set Massurement (_vent for Unknown                                                                                                    | 🗇 De          | fine <u>V</u> ariable F   | roperties     |                  |
| Bit Octo Data Propertes       IF Here Custom Aftrightes       IF United Data Second Sets       IF Define Datas       IF Define Datas       IF Datas                                                                                                    | 3 Se          | t Measuremen              | t Level for U | inknown          |
|                                                                                                    | <u>in c</u> a | py Data Prope             | rties         |                  |
| Bornes Judicies Conservations Setal                                                                                                    | Ne Ne         | w Custom Attr             | ibute         |                  |
| Dohne Mutpler Response Sets                                                                                                    | 🛗 Dg          | fine Dates                |               |                  |
| Vajdoon  Validoon  Validoo | 🔡 De          | fine <u>M</u> ultiple R   | esponse Si    | ets              |
| iii Identify Digstate Cases  ji Gonzy Datasets  ji Gonzy Datasets  ji Gonzy Da                                                                                                    | Va            | ildation                  |               | +                |
| E] Sterfor Unusual Cases                                                                                                    | 🔡 Ide         | entify D <u>u</u> plicate | Cases         |                  |
| R: Congrete Obtasets           Image Parts           Image Parts                                                                                                    | 😋 Ide         | entify Unusual            | Cases         |                  |
| © Bgd Cases<br>Sold Vandges<br>Mage Fields                                                                                                    | 📆 Co          | m <u>p</u> are Datase     | ts            |                  |
| Boot Vandages           Tragspoot           Mage Fals         >           Mage Fals         >           Rest Works         >           Propensity Score Matching         Case Control Matching           Case Control Matching            Soft Into Fries         Ontgoornal Design           Ontgoornal Design         >           Special            Special            Special            Special            Special                                                                                                    | 🔂 S <u>o</u>  | rt Cases                  |               |                  |
| tall Tangeses                                                                                                    | 🐹 So          | rt Varia <u>b</u> les     |               |                  |
| Marge Fiels                                                                                                    | Tr:           | nspose                    |               |                  |
| ∏Endestruture     Rave Vivelynts     Propensity Score Matching     Case Control Matching     Case Control Matching     Sport ruto Fries     Orthogonal Design     Pr     Cong Quaset     Spece Conses     A Weight Coses                                                                                                    | M             | arge Files                |               | •                |
| Rake Weghts<br>Propersitely Gover Matching<br>Case Coursel Matching<br>24 Agarquan<br>5 Spittion Fries<br>Ortigonan Design                                                                                                    | er Re         | structure                 |               |                  |
| Propensil Score Matching<br>Case Conrol Matching<br>Splitto Fries<br>Ordfogsmut Design ♪<br>Tip, Core Dataset<br>Splitte<br>Splitte<br>Splitte                                                                                                    | Ra            | ike Weights               |               |                  |
| Case Control Matching                                                                                                    | Pr            | opensity Score            | Matching      |                  |
| Approvation                                                                                                    | Ca            | ise Control Ma            | tching        |                  |
| Spitlinko Files<br>Ottoponal Design ►<br>% Copy Dataset<br>Spitline.<br>Spitline.<br>Spitline.<br>Spitline.                                                                                                    | 🔁 Ag          | gregate                   |               |                  |
| Orthogonal Design ►<br>R Copy Quitaset<br>Split Fale<br>Split Fale<br>Split Cases<br>Split Cases                                                                                                    | Sp            | lit into Files            |               |                  |
| Re Copy Dataset<br>Spill File<br>Spill File<br>Spillet Cases<br>Weight Cases                                                                                                    | Or            | thogonal Desi             | gn            | • •              |
| Spill File<br>Select Cases<br>4 Weight Cases                                                                                                    | R Co          | py <u>D</u> ataset        |               |                  |
| Select Cases<br>4 Weight Cases                                                                                                    | E Sp          | lit <u>F</u> ile          |               |                  |
| 4 Weight Cases                                                                                                    | e Se          | lect Cases                |               |                  |
|                                                                                                    | 4 <u>₩</u>    | eight Cases               |               |                  |

Here select 'Compare groups' then move 'Region' variable to the right window using arrow and also select 'Sort the file by grouping variables'

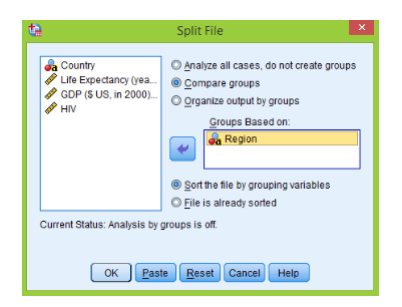

Click **OK** and you will see that data set is sorted by 'Region'. Next to get descriptive statistics (mean, median, quartiles etc.) by 'Region' just go to **Analyze** > **Descriptive Statistics** > **Frequencies**, move 'LifeExp' variable to the right, click on 'Statistics' button to select different statistics:

| ta Frequencies: S                                                                     | tatistics ×                                                              |
|---------------------------------------------------------------------------------------|--------------------------------------------------------------------------|
| Percentile Values Quarties Quarties Quarties Quarties Percentile(x) Add Change Remove | Central Tendency<br>Gentral Tendency<br>Gentral<br>Median<br>Gude<br>Sum |
|                                                                                       | 🔄 Vaļues are group midpoints                                             |
| Dispersion                                                                            | Distribution                                                             |
| 🗹 Std. deviation 🗹 Minimum                                                            | Skewness                                                                 |
| E Variance Maximum                                                                    | E Kurtosis                                                               |
| Range S.E. mean                                                                       |                                                                          |
| Continue Cancel                                                                       | Help                                                                     |

Click **Continue** > **OK** to produce the following tables:

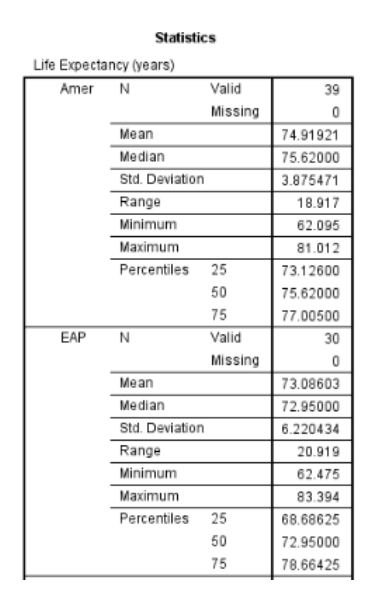

See that statistics are calculated for each region. To get boxplots for each region, just go to **Chart Builder** > **Boxplot** > **double click on 1-D Boxplot** then drag 'LifeExp' to the 'X-axis'. Six separate boxplots are printed in the output window corresponding to each region. If we want to see all the boxplots in one plot, we have to return to the un-split data file. Hence go to **Data** > **Split File** and select 'Analyze all cases, do not create groups':

| <b>ta</b>                                                                      | Split File ×                                                                                                    |
|--------------------------------------------------------------------------------|----------------------------------------------------------------------------------------------------|
| Country     Curry     GP Life Expectancy (yea     GDP (\$ US, in 2000)     FIV | Analyze all cases, do not create groups     Compare groups     Grganize output by groups     Groups Based on:     A Region |
| Current Status: Compare:R                                                      | Sort the file by grouping variables     Elle is already sorted                                                             |
| OK Pas                                                                         | te <u>R</u> eset Cancel Help                                                                                               |

Now when the file is not split go to  ${\bf Chart}\ {\bf Builder} > {\bf Boxplot} > {\bf double\ click\ on\ Simple\ Boxplot}$ 

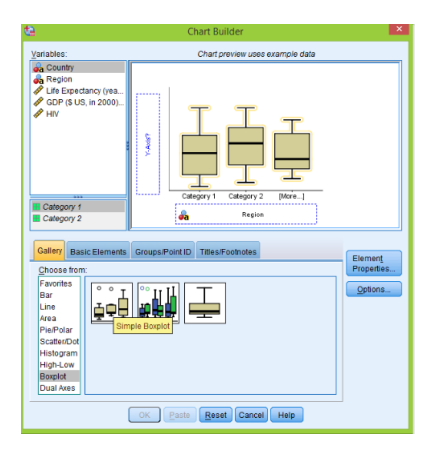

Drag 'Region' to the X-axis and 'LifeExp' to the Y-axis click **OK** and the plot is printed. Double click on the plot to open 'Chart Editor' to make some changes. Double click on any of the boxplots and 'Properties' window appears. To change color of the boxes click on 'Fill & Border', to change the width of the boxes click on 'Bar Options'

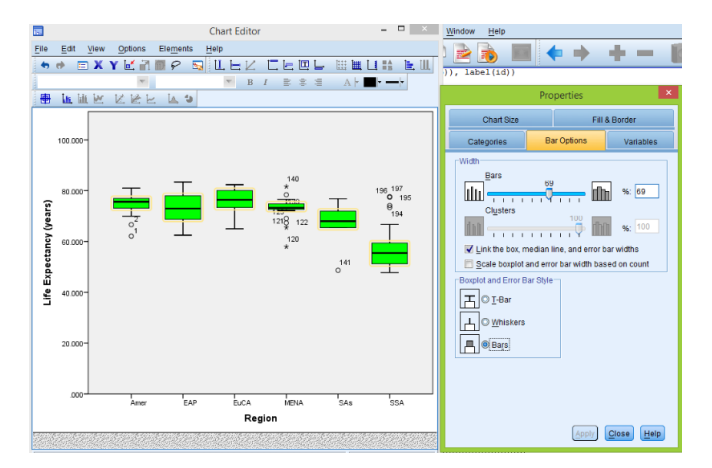

Next lets look at 'Skeleton' data set:

| ta 🛛      | SkeletonDataComplete.sav [DataSet2] - IBM SPSS Statistics Data Editor – 🖉 💌               |               |          |       |            |         |            |         |     |     |            |               |          |          |     |      |
|-----------|-------------------------------------------------------------------------------------------|---------------|----------|-------|------------|---------|------------|---------|-----|-----|------------|---------------|----------|----------|-----|------|
| File Edit | jie Edit View Data Transform Analyze Direct.Marketing Graphs Ublities Add-gns Window Help |               |          |       |            |         |            |         |     |     |            |               |          |          |     |      |
|           |                                                                                           |               | 👔 📰 🛓    | _ = 1 | ih (A 🕴    | 9 12 1  | - A 🗰      |         |     | ABC |            |               |          |          |     |      |
|           |                                                                                           |               |          |       |            |         |            |         |     |     |            |               |          |          |     |      |
|           | Visible: 8 of 8 Variables                                                                 |               |          |       |            |         |            |         |     |     |            |               |          |          |     |      |
|           | Sex                                                                                       | BMIcat        | BMIquant | Age   | DGestimate | DGerror | SBestimate | SBerror | var | var | var        | var           | var      | var      | var |      |
| 1         |                                                                                           | 2 underweight | 15.66    | 78    | 44         | -34     | 60         | -18     |     |     |            |               |          |          |     | -1   |
| 2         |                                                                                           | 1 normal      | 23.03    | 44    | 32         | -12     | 35         | -9      |     |     |            |               |          |          |     | - 1  |
| 3         |                                                                                           | 1 overweight  | 27.92    | 72    | 32         | -40     | 61         | -11     |     |     |            |               |          |          |     | - 1  |
| 4         |                                                                                           | 1 overweight  | 27.83    | 59    | 44         | -15     | 61         | 2       |     |     |            |               |          |          |     |      |
| 5         |                                                                                           | 1 normal      | 21,41    | 60    | 32         | -28     | 46         | -14     |     |     |            |               |          |          |     |      |
| - 6       |                                                                                           | 1 underweight | 13.65    | 34    | 25         | -9      | 35         | 1       |     |     |            |               |          |          |     | - 1  |
| 7         |                                                                                           | 1 overweight  | 25.86    | 50    | 32         | -18     | 35         | -15     |     |     |            |               |          |          |     | - 1  |
| 8         |                                                                                           | 1 underweight | 14.56    | 73    | 50         | -23     | 61         | -12     |     |     |            |               |          |          |     | - 1  |
| 9         |                                                                                           | 1 normal      | 22,44    | 70    | 39         | -31     | 46         | -24     |     |     |            |               |          |          |     | - 1  |
| 10        |                                                                                           | 1 normal      | 19.88    | 60    | 44         | -16     | 46         | -14     |     |     |            |               |          |          |     | - 1  |
| 11        |                                                                                           | 1 normal      | 23.24    | 58    | 32         | -26     | 35         | -23     |     |     |            |               |          |          |     | - 11 |
| 12        |                                                                                           | 1 overweight  | 25.09    | 61    | 32         | -29     | 61         | 0       |     |     |            |               |          |          |     | - 11 |
| 13        |                                                                                           | 2 overweight  | 25.68    | 52    | 44         | -8      | 48         | -4      |     |     |            |               |          |          |     | - 11 |
| 14        |                                                                                           | 1 normal      | 24.97    | 67    | 44         | -23     | 46         | -21     |     |     |            |               |          |          |     | - 11 |
| 15        |                                                                                           | 1 normal      | 23.32    | 60    | 44         | -16     | 46         | -14     |     |     |            |               |          |          |     |      |
| 16        |                                                                                           | 1 normal      | 23.29    | 68    | 50         | -18     | 61         | -7      |     |     |            |               |          |          |     | - 11 |
| 17        |                                                                                           | 2 overweight  | 27.37    | 35    | 12         | -23     | 38         | 3       |     |     |            |               |          |          |     |      |
| 18        |                                                                                           | 2 obese       | 34.82    | 81    | 39         | -42     | 48         | -33     |     |     |            |               |          |          |     |      |
| 19        |                                                                                           | 2 underweight | 12.29    | 73    | 44         | -29     | 60         | -13     |     |     |            |               |          |          |     |      |
| 20        |                                                                                           | 1 normal      | 23.85    | 65    | 39         | -26     | 46         | -19     |     |     |            |               |          |          |     |      |
| 21        |                                                                                           | 1 normal      | 24.89    | 57    | 57         | 0       | 46         | -11     |     |     |            |               |          |          |     |      |
| 22        |                                                                                           | 2 normal      | 24.69    | 67    | 32         | -35     | 60         | -7      |     |     |            |               |          |          |     |      |
| 23        |                                                                                           | 2 normal      | 23.18    | 60    | 44         | -16     | 60         | 0       |     |     |            |               |          |          |     |      |
| 24        | _                                                                                         | 1 normal      | 24.71    | 35    | 32         | -3      | 35         | 0       |     |     |            | _             |          |          |     | -    |
| _         |                                                                                           |               |          |       |            |         |            |         |     |     |            |               |          |          |     | -    |
| Data View | Variable Vie                                                                              | w             |          |       |            |         |            |         |     |     |            |               |          |          |     |      |
|           |                                                                                           |               |          |       |            |         |            |         |     | 101 | ODOC CRAME | ice Processor | in ready | Unicodes | 00  |      |

To get the relationship between 'DGerror' variable and 'Sex', we make the boxplots as described above: **Chart Builder** > **Boxplot** > **double click on Simple Boxplot**, drag 'Sex' variable to the X-axis and 'DGerror' to Y-axis, click **OK** and get:

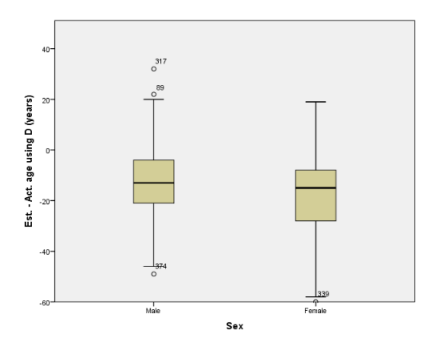

Next we are interested in how 'DGerror' varies with 'BMIcat'. We get the boxplots, but observe that the order of 'BMIcat' is not logical, we want it to be 'underweight', 'normal', 'overweight' and 'obese'. It is very simple to change in SPSS. Double click on the plot then double click on any boxplot to open 'Properties' window and click on 'Categories' button

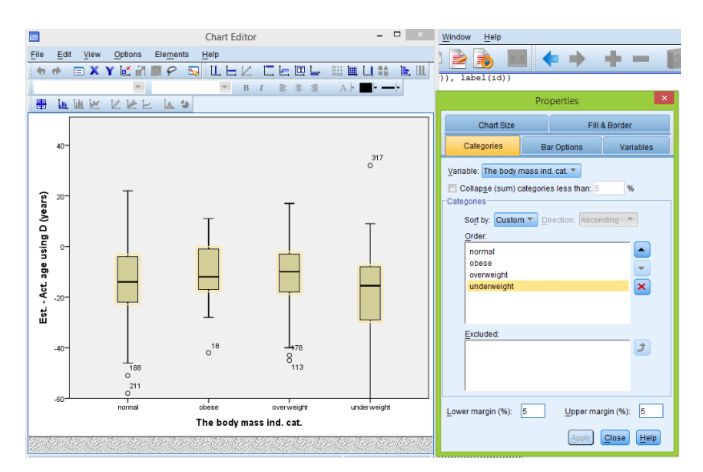

Now we put categories in the right order using arrows, to finish click **Apply** button. Also by double clicking on the 'fence' of any boxplot we can change its stile and color

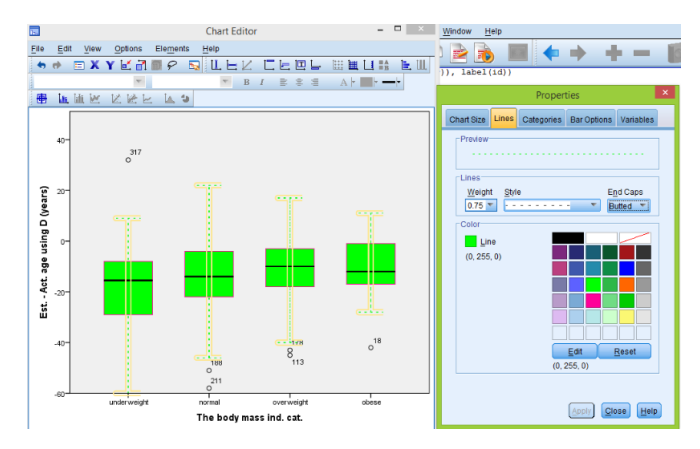

### Relationship between two categorical variables

In this section we show how to work with two categorical variables. We start with the 'Skeleton' data. The goal is to investigate the relationship between 'BMIcat' and 'Sex' variables (both of them are categorical). First we create a table of counts, go to **Analyze** > **Descriptive Statistics** > **Crosstabs** 

| <u>A</u> nalyze | Direct <u>M</u> arketing | Graphs | Utilities | Add- <u>o</u> ns |   |
|-----------------|--------------------------|--------|-----------|------------------|---|
| Repo            | orts                     |        | -1 ¥      |                  | ļ |
| Desc            | criptive Statistics      | - F    | 123 Frequ | encies           |   |
| Ta <u>b</u> le  | es.                      | •      | Desci     | riptives         |   |
| Com             | pare Means               |        | A Explo   | re               |   |
| <u>G</u> ene    | eral Linear Model        | •      | Cross     | stabs            |   |
| Gene            | eralized Linear Mode     | ls 🕨   | TURF      | Analysis         |   |
| Mi <u>x</u> eo  | d Models                 | •      | Ratio     |                  |   |
| Corre           | elate                    | •      |           |                  |   |
| <u>R</u> egr    | ession                   | •      | P-P P     | 1015             |   |
| Logli           | near                     |        | 0-Q P     | lots             |   |

Then move 'BMIcat' variable to the 'Row(s)' window and 'Sex' to the 'Column(s)' section

| <b>6</b>                                                                                                    | Crosstabs                                                                                       | ×                                                                      |
|----------------------------------------------------------------------------------------------------|-------------------------------------------------------------------------------------------------|------------------------------------------------------------------------|
| BMI (kg per metre squar<br>Actual Age [Age]<br>Est Age using D [DGest<br>P Est - Age using 0 V<br>P Est - Ada age using SB [SBest<br>Est - Ad. age using SB ( | Rov(s):<br>Column(s):<br>Column(s):<br>Layer 1 of 1<br>Proyous Net<br>Column(s):<br>Proyous Net | Erad.<br>Statistics.<br>Cells<br>Format<br>Style<br>Bootstr <u>a</u> p |
| Display clustered <u>b</u> ar charts     Suppress <u>tables     OK     I </u>                                                                                 | Display layer variables in table layers Paste Reset Cancel Help                                 | 5                                                                      |

Click  $\mathbf{OK}$  and a simple table of counts is produced:

### Crosstabs

|                                  | Case Processing Summary |         |   |         |     |         |  |  |  |  |  |  |  |
|----------------------------------|-------------------------|---------|---|---------|-----|---------|--|--|--|--|--|--|--|
| Cases                            |                         |         |   |         |     |         |  |  |  |  |  |  |  |
|                                  | Valid Missing Total     |         |   |         |     |         |  |  |  |  |  |  |  |
|                                  | N                       | Percent | N | Percent | N   | Percent |  |  |  |  |  |  |  |
| The body mass ind. cat. *<br>Sex | 400                     | 100.0%  | 0 | 0.0%    | 400 | 100.0%  |  |  |  |  |  |  |  |

The body mass ind. cat. ' Sex Crosstabulation

| Count                   |             |      |        |       |
|-------------------------|-------------|------|--------|-------|
|                         |             | Se   | ЭX     |       |
|                         |             | Male | Female | Total |
| The body mass ind. cat. | normal      | 166  | 59     | 225   |
|                         | obese       | 10   | 10     | 20    |
|                         | overweight  | 59   | 22     | 81    |
|                         | underweight | 46   | 28     | 74    |
| Total                   |             | 281  | 119    | 400   |

This table just shows how many observations are in each category. If we need joint or conditional distribution then as before **Analyze** > **Descriptive Statistics**> **Crosstabs** then click on 'Cells' button. If we need joint distribution then select 'Total' under 'Percentages' if we need for example conditional distribution given 'Sex' then select 'Column' option, here we need joint distribution:

| ta Cro                                                                                 | osstabs: Cell Display                                                     |
|----------------------------------------------------------------------------------------|---------------------------------------------------------------------------|
| Counts<br>© Observed<br>Expected<br>Hide small counts<br>Less than 5                   | Compare column proportions     Adjust p-values (Bonferroni method)        |
| Percentages                                                                            | Residuals Unstandardized Standardized Adjusted standardized               |
| Noninteger Weights     O Round cell counts     Truncate cell counts     No adjustments | <ul> <li>○ Round case weights</li> <li>○ Truncate case weights</li> </ul> |
| Contin                                                                                 | ue Cancel Help                                                            |

Click **Continue** > **OK** and a new table is printed:

#### Crosstabs

The

Case Processing Summary

|                                  |     | Cases   |     |         |       |         |  |  |  |  |  |
|----------------------------------|-----|---------|-----|---------|-------|---------|--|--|--|--|--|
|                                  | Va  | lid     | Mis | sing    | Total |         |  |  |  |  |  |
|                                  | N   | Percent | N   | Percent | N     | Percent |  |  |  |  |  |
| The body mass ind. cat. *<br>Sex | 400 | 100.0%  | 0   | 0.0%    | 400   | 100.0%  |  |  |  |  |  |

dy mass indicat 1 Sey Crosstabulatio

|                         |             |            | Se    | ЭX     |        |  |  |  |  |  |
|-------------------------|-------------|------------|-------|--------|--------|--|--|--|--|--|
|                         |             |            | Male  | Female | Total  |  |  |  |  |  |
| The body mass ind. cat. | normal      | Count      | 166   | 59     | 225    |  |  |  |  |  |
|                         |             | % of Total | 41.5% | 14.8%  | 56.3%  |  |  |  |  |  |
|                         | obese       | Count      | 10    | 10     | 20     |  |  |  |  |  |
|                         |             | % of Total | 2.5%  | 2.5%   | 5.0%   |  |  |  |  |  |
|                         | overweight  | Count      | 59    | 22     | 81     |  |  |  |  |  |
|                         |             | % of Total | 14.8% | 5.5%   | 20.3%  |  |  |  |  |  |
|                         | underweight | Count      | 46    | 28     | 74     |  |  |  |  |  |
|                         |             | % of Total | 11.5% | 7.0%   | 18.5%  |  |  |  |  |  |
| Total                   |             | Count      | 281   | 119    | 400    |  |  |  |  |  |
|                         |             | % of Total | 70.3% | 29.8%  | 100.0% |  |  |  |  |  |

These percentages represent the joint distribution. To make a visual representation of the relationship we can use a bar-plot of counts for each 'BMIcat' and 'Sex' categories, go to **Chart Builder** > **Bar** > **double click on Clustered Bar** 

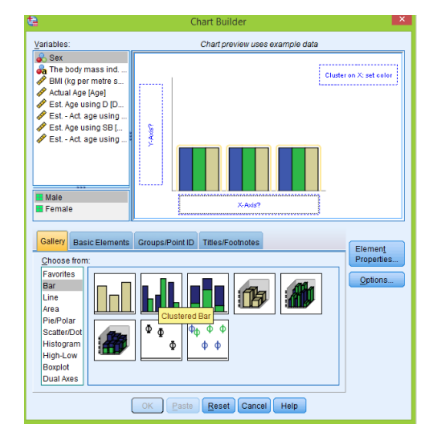

Drag 'Sex' variable to the X-axis and 'BMIcat' to the 'Cluster on X: set color', click **OK** and the bar-plot is produced. Once again the order of categories of the 'BMIcat' is not good, hence double click on the plot, double click on any bar and then as usual click on 'Categories' button. Also to change colors of the bars, double click on the colored squares in the legend

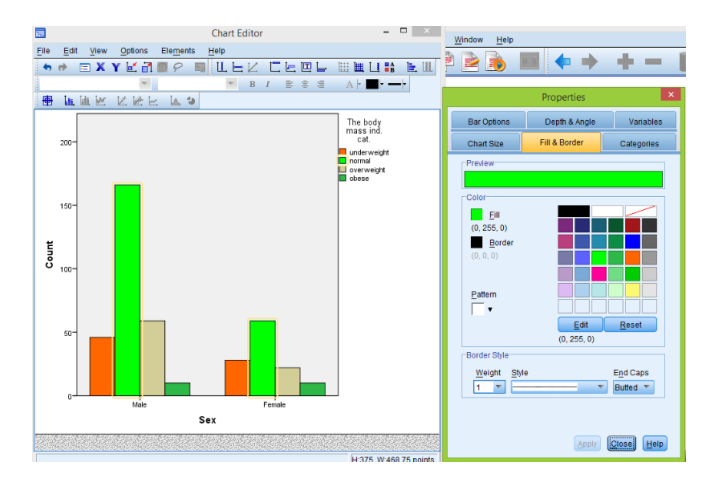

If we need stacked bars then Chart Builder > Bar > double click on Stacked Bar

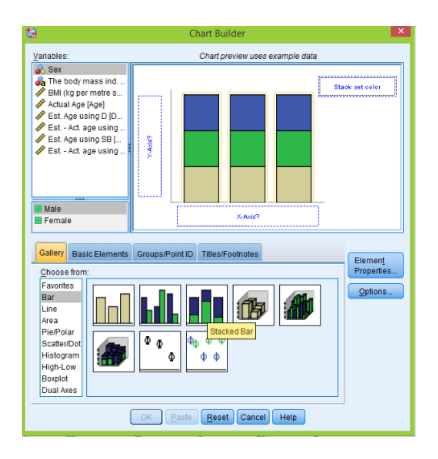

As before drag 'Sex' variable to X-axis and 'BMIcat' to the 'Stack: set color' and click  $\mathbf{OK}$ 

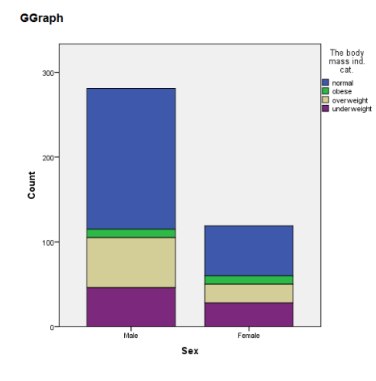

These were plots of counts, but next we want to plot conditional distributions of 'BMIcat' given 'Sex' factors. Lets make a stacked bar plot. In the 'Chart Builder' section there is an 'Element Properties' window and under 'Statistic' select 'Percentage':

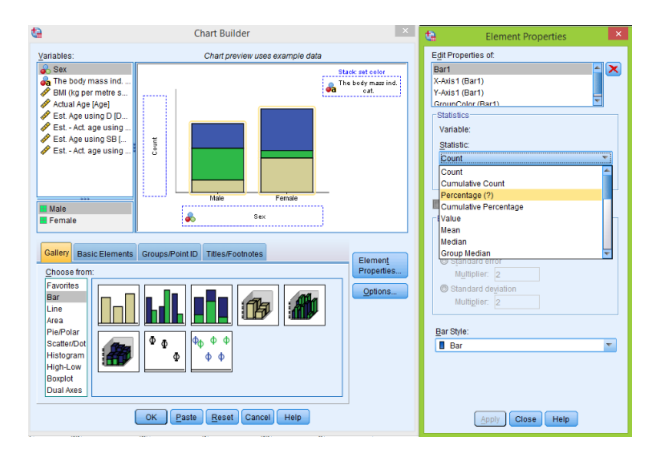

Then we click on the 'Set Parameters' button and select 'Total for each X-Axis Category'

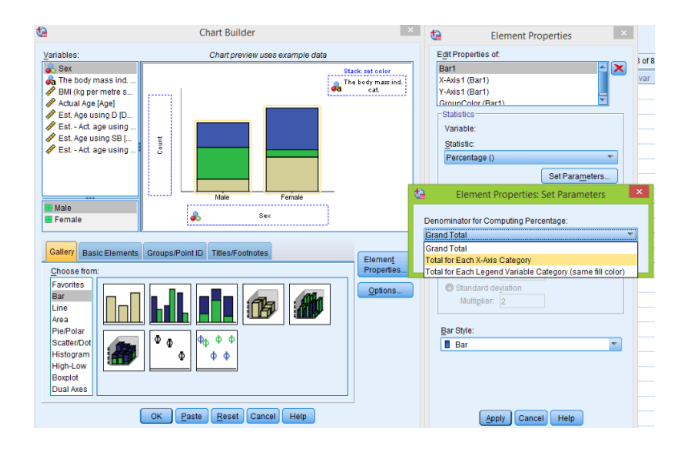

Click Apply > OK to finish, the following plot is produced:

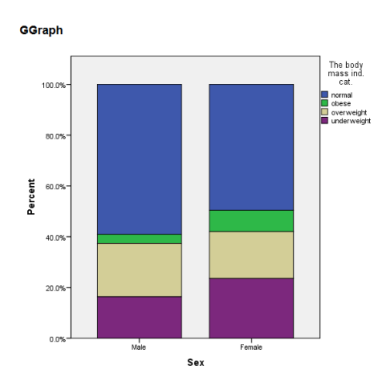

See that now the heights of the stacked bars are the same and equal to 100%.

## Relationship between two quantitative variables

Let's start with 'Life Expectancy' data set.

| ta 🛛      |                               |                       | LifeExpComp    | olete.sav [DataSet1] | - IBM SPSS | Statistic | s Data Editor |        |                 |                |      |            | - 🛛 🗙            |
|-----------|-------------------------------|-----------------------|----------------|----------------------|------------|-----------|---------------|--------|-----------------|----------------|------|------------|------------------|
| File Edit | View Data Transform Analyze D | irect Marketing Graph | ns Utilities ( | Add-ons Window       | Help       |           |               |        |                 |                |      |            |                  |
| i 🔁 🖩     | l 🖨 💷 🖛 🛥 🦉                   | <b>*</b> = <b>P</b>   | M 👪            | ¥ 🖬 🖄                |            | 0         | <b>A</b>      |        |                 |                |      |            |                  |
| 1:        |                               |                       |                |                      |            |           |               |        |                 |                |      | Visible    | 5 of 5 Variables |
|           | Country                       | Region                | LifeExp        | GDP                  | HIV        | var       | var           | var    | var             | var            | var  | var        | var              |
| 1         | Afghanistan                   | SAs                   | 48.673         |                      |            |           |               |        |                 |                |      |            | <u>~</u>         |
| 2         | Albania                       | EUCA                  | 76.918         |                      |            |           |               |        |                 |                |      |            |                  |
| 3         | Algeria                       | MENA                  | 73.131         | 6406.81662           | .10        |           |               |        |                 |                |      |            |                  |
| - 4       | Angola                        | SSA                   | 51.093         | 5519.18318           | 2.00       |           |               |        |                 |                |      |            |                  |
| 5         | Argentina                     | Amer                  | 75.901         | 15741.04577          | .50        |           |               |        |                 |                |      |            |                  |
| 6         | Armenia                       | EUCA                  | 74.241         | 4748.92858           | .10        |           |               |        |                 |                |      |            |                  |
| 7         | Aruba                         | Amer                  | 75.246         |                      |            |           |               |        |                 |                |      |            |                  |
| 8         | Australia                     | EAP                   | 81.907         | 34642.38813          | .10        |           |               |        |                 |                |      |            |                  |
| 9         | Austria                       | EUCA                  | 80.854         | 36871.07135          | .30        |           |               |        |                 |                |      |            |                  |
| 10        | Azerbaijan                    | EUCA                  | 70.739         | 9387.38950           | .10        |           |               |        |                 |                |      |            |                  |
| - 11      | Bahamas                       | Amer                  | 75.620         | 21470.80420          | 3.10       |           |               |        |                 |                |      |            |                  |
| 12        | Bahrain                       | MENA                  | 75.057         |                      |            |           |               |        |                 |                |      |            |                  |
| 13        | Bangladesh                    | SAs                   | 68.944         | 1669.87427           | .06        |           |               |        |                 |                |      |            |                  |
| 14        | Barbados                      | Amer                  | 76,835         | 16173.65009          | 1.40       |           |               |        |                 |                |      |            |                  |
| 15        | Belarus                       | EUCA                  | 70.349         | 13224.02729          | .30        |           |               |        |                 |                |      |            |                  |
| 16        | Belgium                       | EUCA                  | 80.009         | 33047.96242          | .20        |           |               |        |                 |                |      |            |                  |
| 17        | Belize                        | Amer                  | 76.072         | 7255.00523           | 2.30       |           |               |        |                 |                |      |            |                  |
| 18        | Benin                         | SSA                   | 56.081         | 1457.21565           | 1.20       |           |               |        |                 |                |      |            |                  |
| 19        | Bhutan                        | SAs                   | 67.185         | 5640.90457           | .20        |           |               |        |                 |                |      |            |                  |
| 20        | Bolivia                       | Amer                  | 66.618         | 4171.36821           | -20        |           |               |        |                 |                |      |            |                  |
| 21        | Bosnia_and_Herzegovina        | EUCA                  | 75.670         |                      |            |           |               |        |                 |                |      |            |                  |
| 22        | Botswana                      | SSA                   | 53.183         | 13625.11538          | 24.80      |           |               |        |                 |                |      |            |                  |
| 23        | 81924                         | Amer                  | 73,488         | 10373,40637          | .45        |           |               |        |                 |                |      |            |                  |
| 24        | Brunei                        | EAP                   | 78.005         |                      |            |           | _             |        |                 |                |      |            |                  |
| Data Mase | Variable View                 |                       |                |                      |            |           |               |        |                 |                |      |            |                  |
| Data view | Paradic field                 |                       |                |                      |            |           |               |        |                 |                |      |            |                  |
|           |                               |                       |                |                      |            |           |               | IBM SP | SS Statistics F | Processor is r | sady | Unicode:ON |                  |

The goal is to investigate the relationship between 'GDP' and 'LifeExp' (both of them are quantitative). First we get basic statistics of 'GDP' variable in a usual way (Analyze > Descriptive Statistics > Frequencies):

| Statistics    |         |             |  |  |  |  |
|---------------|---------|-------------|--|--|--|--|
| GDP (\$ US, i | n 2000) |             |  |  |  |  |
| N             | Valid   | 147         |  |  |  |  |
|               | Missing | 50          |  |  |  |  |
| Mean          |         | 12325.31865 |  |  |  |  |
| Percentiles   | 25      | 2033.232880 |  |  |  |  |
|               | 50      | 6969.563610 |  |  |  |  |
|               | 75      | 17329.59545 |  |  |  |  |

We can get boxplots of 'LifeExp' for four quarters of 'GDP' as we did in the first section of this document. Hence we need to construct a new categorical variable taking values 1,2,3,4 corresponding to which quarter, GDP observation belongs to. We will use the quantiles from the above table. Go to **Transform** > **Compute variable**, we call the target variable 'GDP.quart' and enter the following expression:

| <b>ta</b>                                                                                   | Compute Variable                                                                                                    |  |  |  |  |
|---------------------------------------------------------------------------------------------|----------------------------------------------------------------------------------------------------|--|--|--|--|
| Target Variable:<br>GDP quart<br>Type & LabeL_<br>Country<br>Region<br>Use Expectancy (yea. | Numgin: Dipression           (COP = 2033) = 21(2033 COP) & (CDP+6960)(=31)(6666 - CDP) & (CDP+17329))+41(17329 - CDP)           (4)           Pandeo group:           All |  |  |  |  |
| CoPer (SUS in 2000)                                                                         |                                                                                                    |  |  |  |  |
|                                                                                             | CK Paste Reset Cancel Help                                                                                                    |  |  |  |  |

Note that & means 'and'. Therefore if GDP is less than the first quartile we get 1 if it is bigger than the first quartile but less than the median we get 2 and so on. Click **OK**, and a new column appears:

| ta 👘         |                               |                       | *LifeExpCom           | plete.sav [DataSet3] | - IBM SPS | S Statistics Da | ta Editor |            |                |                |     |               | 🔊 🛛 🗶       |
|--------------|-------------------------------|-----------------------|-----------------------|----------------------|-----------|-----------------|-----------|------------|----------------|----------------|-----|---------------|-------------|
| Ele Edit     | View Data Transform Analyze D | irect Marketing Graph | is <u>U</u> tilites ( | Add-gns Window       | Help      |                 |           |            |                |                |     |               |             |
| 🗃 H          | 🖨 💷 🖛 🛥 🦉                     | 📥 📰 🎼                 | M 👬                   | 🖬 🔚 🐴 I              | 1         | 4 💊 🌑           | Alle      |            |                |                |     |               |             |
| 1: GDP.quart |                               |                       |                       |                      |           |                 |           |            |                |                |     | Visible: 6 of | 6 Variables |
|              | Country                       | Region                | LifeExp               | GDP                  | HIV       | GDP.quart       | var       | var        | var            | var            | var | var           | var         |
| 1            | Afghanistan                   | SAs                   | 48.673                |                      |           |                 |           |            |                |                |     |               | -           |
| 2            | Albania                       | EUCA                  | 76.918                |                      |           |                 |           |            |                |                |     |               |             |
| 3            | Algeria                       | MENA                  | 73.131                | 6406.81662           | .10       | 2.00            |           |            |                |                |     |               |             |
| 4            | Angola                        | SSA                   | 51.093                | 5519.18318           | 2.00      | 2.00            |           |            |                |                |     |               |             |
| 5            | Argentina                     | Amer                  | 75.901                | 15741.04577          | .50       | 3.00            |           |            |                |                |     |               |             |
| 6            | Armenia                       | EUCA                  | 74.241                | 4748.92858           | .10       | 2.00            |           |            |                |                |     |               |             |
| 7            | Aruba                         | Amer                  | 75.246                |                      |           |                 |           |            |                |                |     |               |             |
| 8            | Australia                     | EAP                   | 81.907                | 34642.38813          | .10       | 4.00            |           |            |                |                |     |               |             |
| 9            | Austria                       | EUCA                  | 80,854                | 36871.07135          | .30       | 4.00            |           |            |                |                |     |               |             |
| 10           | Azerbaijan                    | EUCA                  | 70.739                | 9387.38950           | .10       | 3.00            |           |            |                |                |     |               |             |
| 11           | Bahamas                       | Amer                  | 75.620                | 21470.80420          | 3.10      | 4.00            |           |            |                |                |     |               |             |
| 12           | Bahrain                       | MENIA                 | 75.057                |                      |           |                 |           |            |                |                |     |               |             |
| 13           | Bangladesh                    | SAs                   | 68.944                | 1669.87427           | .06       | 1.00            |           |            |                |                |     |               |             |
| 14           | Barbados                      | Amer                  | 76.835                | 16173.65009          | 1.40      | 3.00            |           |            |                |                |     |               |             |
| 15           | Belarus                       | EUCA                  | 70.349                | 13224.02729          | .30       | 3.00            |           |            |                |                |     |               |             |
| 16           | 8elgium -                     | EUCA                  | 80.009                | 33047.96242          | .20       | 4.00            |           |            |                |                |     |               |             |
| 17           | Belize                        | Amer                  | 76.072                | 7255.00523           | 2.30      | 3.00            |           |            |                |                |     |               |             |
| 18           | Benin                         | SSA                   | 56.081                | 1457.21565           | 1.20      | 1.00            |           |            |                |                |     |               |             |
| 19           | Shutan                        | SAs                   | 67.185                | 5640.90457           | .20       | 2.00            |           |            |                |                |     |               |             |
| 20           | Bolivia                       | Amer                  | 66.618                | 4171.36821           | .20       | 2.00            |           |            |                |                |     |               |             |
| 21           | Bosnia_and_Herzegovina        | EUCA                  | 75.670                |                      |           |                 |           |            |                |                |     |               |             |
| 22           | Botswana                      | SSA                   | 53.183                | 13625.11538          | 24.80     | 3.00            |           |            |                |                |     |               |             |
| 23           | Brazil                        | Amer                  | 73,488                | 10373,40637          | .45       | 3.00            |           |            |                |                |     |               |             |
| 24           | Brunei                        | EAP                   | 78.005                |                      |           |                 |           |            |                |                |     |               | -           |
|              |                               |                       |                       |                      |           |                 |           |            |                |                |     |               |             |
| Data View    | variable view                 |                       |                       |                      |           |                 |           |            |                |                |     |               |             |
|              |                               |                       |                       |                      |           |                 |           | IBM SPSS S | tatistics Proc | essor is ready | Un  | lcode:ON      |             |

Click on the 'Variable View' button and make sure that the 'Measure' for this new variable is 'Nominal' since we want SPSS to treat this variables as categorical.

|   | *LifeExpComplete.sav [DataSet3] - IBM SPSS Statistics Data Editor |                           |           |                  |                        |                             |                          |                   |         |         |             |         |
|---|-------------------------------------------------------------------|---------------------------|-----------|------------------|------------------------|-----------------------------|--------------------------|-------------------|---------|---------|-------------|---------|
| Ē | ile <u>E</u> dit                                                  | <u>V</u> iew <u>D</u> ata | Transform | <u>Analyze</u> I | Direct <u>M</u> arketi | ing <u>G</u> raphs <u>U</u> | tilities Add- <u>o</u> n | is <u>W</u> indow | Help    |         |             |         |
|   | 😂 H 🖨 💷 🖛 🛥 🗷 📥 💷 P 🖬 💷 🖾 📟 🖧 🚟 📲 🔕 🌑 🤲                           |                           |           |                  |                        |                             |                          |                   |         |         |             |         |
|   |                                                                   | Name                      | Туре      | Width            | Decimals               | Label                       | Values                   | Missing           | Columns | Align   | Measure     | Role    |
|   | 1                                                                 | Country                   | String    | 30               | 0                      |                             | None                     | None              | 30      | 🎫 Left  | 🗞 Nominal   | 🔪 Input |
|   | 2                                                                 | Region                    | String    | 15               | 0                      |                             | None                     | None              | 15      | 📑 Left  | 🗞 Nominal   | 🔪 Input |
|   | 3                                                                 | LifeExp                   | Numeric   | 10               | 3                      | Life Expectancy             | None                     | None              | 10      | 🗃 Right | 🛷 Scale     | 🔪 Input |
|   | 4                                                                 | GDP                       | Numeric   | 15               | 5                      | GDP (\$ US, in 2            | None                     | None              | 15      | 温 Right | 🛷 Scale     | 🔪 Input |
|   | 5                                                                 | HIV                       | Numeric   | 7                | 2                      |                             | None                     | None              | 7       | 🕮 Right | 🛷 Scale     | 🔪 Input |
|   | 6                                                                 | GDP.quart                 | Numeric   | 8                | 2                      |                             | None                     | None              | 11      | 🖷 Right | 💰 Nominal 💌 | 🔪 Input |
|   | 7                                                                 |                           |           |                  |                        |                             |                          |                   |         |         | 🛷 Scale     |         |
|   | 8                                                                 |                           |           |                  |                        |                             |                          |                   |         |         | d Ordinal   |         |
|   | 9                                                                 |                           |           |                  |                        |                             |                          |                   |         |         | 🕹 Nominal   |         |
|   |                                                                   |                           |           |                  |                        |                             |                          |                   |         |         |             |         |

Now we can easily make a joint chart of boxplots for each quarter as explained in the first section.

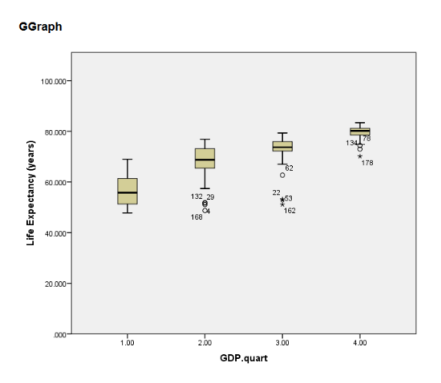

However we can also make a simple scatterplot of two quantitative variables, go to Chart Builder > Scatter/Dot > double click on Simple Scatter

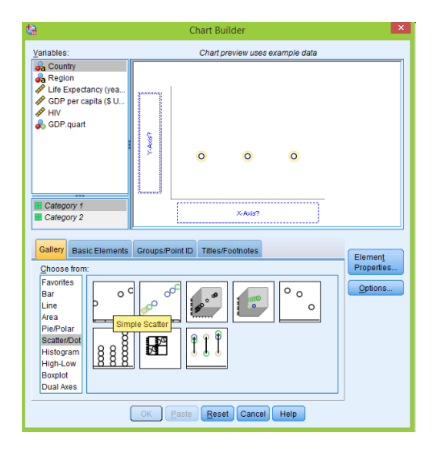

Afterwards drag 'GDP' to the X-axis and 'LifeExp' to Y-axis, click **OK** to produce the plot. If we want to add a line of best fit to the plot, then double click on the plot and click on 'Add Fit Line at Total'

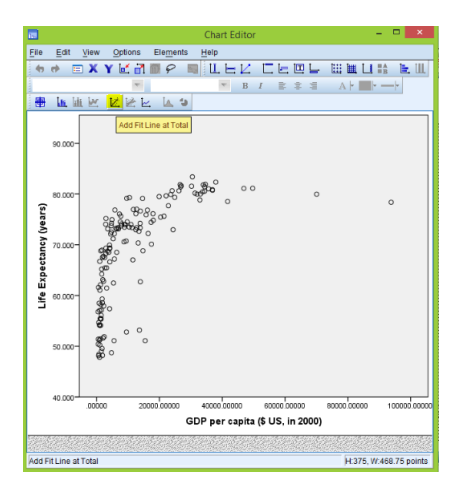

Immediately the line appears with the equation of this line, we can remove this equation if we deselect the 'Attach label to line' option

| Properties ×                        |   |  |  |  |  |  |
|-------------------------------------|---|--|--|--|--|--|
| Chart Size Lines Fit Line Variables |   |  |  |  |  |  |
| Display Spikes                      |   |  |  |  |  |  |
| Fit Method                          |   |  |  |  |  |  |
| 💓 🖲 Linear 📈 🔘 Cubic                |   |  |  |  |  |  |
| Loess                               |   |  |  |  |  |  |
| % of points to fit: 50              |   |  |  |  |  |  |
| Kernel: Epanechnikov 👻              |   |  |  |  |  |  |
| Confidence Intervals                |   |  |  |  |  |  |
| <u>N</u> one                        | l |  |  |  |  |  |
| © M <u>e</u> an                     | l |  |  |  |  |  |
| © Individual                        | l |  |  |  |  |  |
| %: 95                               | l |  |  |  |  |  |
| Attach label to line                |   |  |  |  |  |  |
|                                     |   |  |  |  |  |  |

Also in the above 'Properties' window you can click on the 'Lines' button and make changes to this line (style and color). To get correlation statistic between 'GDP' and 'LifeExp' go to **Analyze** > **Correlate** > **Bivariate** 

| Analyze        | Direct <u>M</u> arketing | Graphs | Utilities | Add- <u>o</u> ns |
|----------------|--------------------------|--------|-----------|------------------|
| Repo           | irts                     | •      | ¥.        |                  |
| Desc           | riptive Statistics       |        |           |                  |
| Table          | s                        | •      |           |                  |
| Com            | pare Means               |        | LifeExp   |                  |
| Gene           | ral Linear Model         | •      | 48.673    |                  |
| Gene           | ralized Linear Mode      | ls 🕨   | 76.918    |                  |
| Mi <u>x</u> eo | Models                   | •      | 73.131    |                  |
| Corre          | late                     | •      | Bivariat  | e                |
| Regr           | ession                   | +      | Partial.  |                  |
| Logli          | near                     |        | Distanc   |                  |
| Neur           | al Natworks              |        | Distance  | · · · ·          |

Send these two variables across; make sure 'Pearson' option is selected

| ta I                                                                                                 | Bivariate Correlations | ×                             |  |  |  |
|----------------------------------------------------------------------------------------------------|------------------------|-------------------------------|--|--|--|
| ✔ HIV ♣ GDP.quart                                                                                    | Variables:             | Options<br>Style<br>Bootstrap |  |  |  |
| Correlation Coefficients                                                                             |                        |                               |  |  |  |
| Test of Significance<br>I jwo-tailed O One-tailed                                                    |                        |                               |  |  |  |
| ✓ Flag significant correlations           OK         Paste         Reset         Cancel         Help |                        |                               |  |  |  |

Click **OK** and the table is printed in the output window:

|                           | Correlations        |                               |                                       |
|---------------------------|---------------------|-------------------------------|---------------------------------------|
|                           |                     | Life<br>Expectancy<br>(years) | GDP per<br>capita (\$ US,<br>in 2000) |
| Life Expectancy (years)   | Pearson Correlation | 1                             | .635                                  |
|                           | Sig. (2-tailed)     |                               | .000                                  |
|                           | N                   | 197                           | 147                                   |
| GDP per capita (\$ US, in | Pearson Correlation | .635                          | 1                                     |
| 2000)                     | Sig. (2-tailed)     | .000                          |                                       |
|                           | N                   | 147                           | 147                                   |

\*\*. Correlation is significant at the 0.01 level (2-tailed).

We need only one number from this table, it is 0.635 which is correlation. Note: the correlation is positive and therefore the line of best fit increases. Similarly we make a scatterplot and find correlation for 'LifeExp' versus 'HIV':

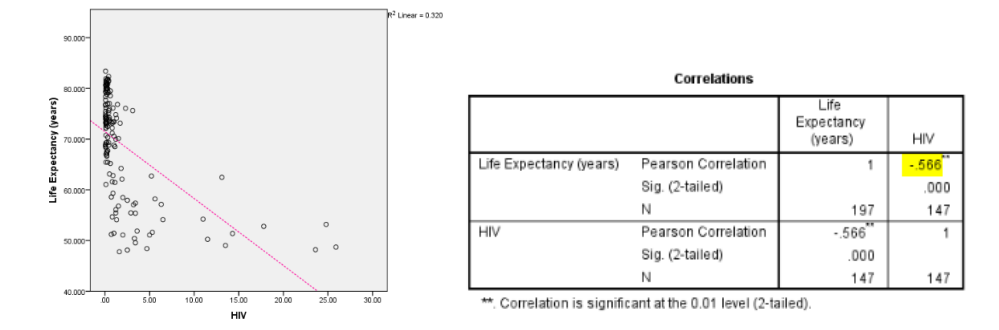

In this case we observe negative association. Finally we move to the 'Skeleton' data set, as before we make a scatterplot (with the line of best fit) and find correlation for 'DGerror' versus 'BMIquant' variable:

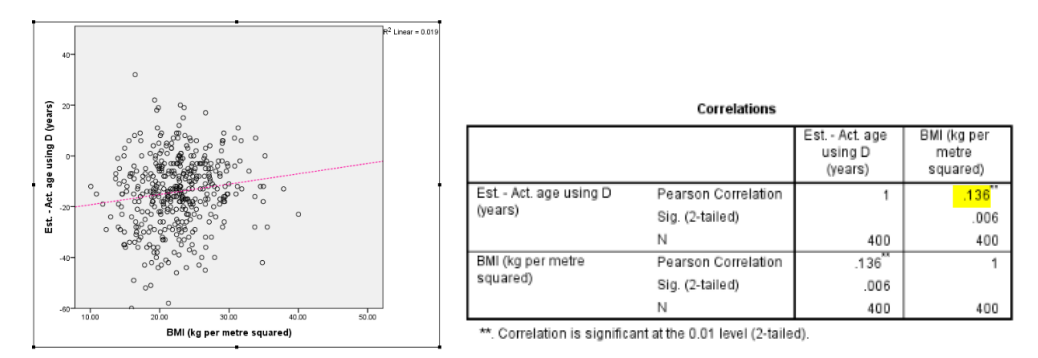

In this example correlation is positive and therefore there is a positive association between 'BMIquant' and 'DGerror'.